## Registered Behavior Technician Registration Steps

| Scroll to the middle of the page and click <i>LOGIN TO ENROLL</i>                                                                                                    | Go to:<br>https://autismpartnershipfoundation<br>.org/courses/rbt   | Autism Partnership<br>Foundation                                                                                                    |  |
|----------------------------------------------------------------------------------------------------|---------------------------------------------------------------------|----------------------------------------------------------------------------------------------------|--|
| Already registered?<br>Use your login and continue your                                                                                                    | Scroll to the middle of the page and click <i>LOGIN TO ENROLL</i>   | Current Status Price Get Started NOT ENROLLED Free                                                                                                    |  |
| learning.<br>Accessing this course requires a login, please enter your<br>credentials below!<br>Username or Email Address<br>Password<br>Ca<br>Remember Me<br>Log In<br>Lost Your Password? | Already registered?<br>Use your login and continue your<br>earning. | Login<br>Accessing this course requires a login, please enter your<br>credentials below!<br>Username or Email Address<br>Bassword<br>C<br>C<br>Log In<br>Lost Your Password? |  |

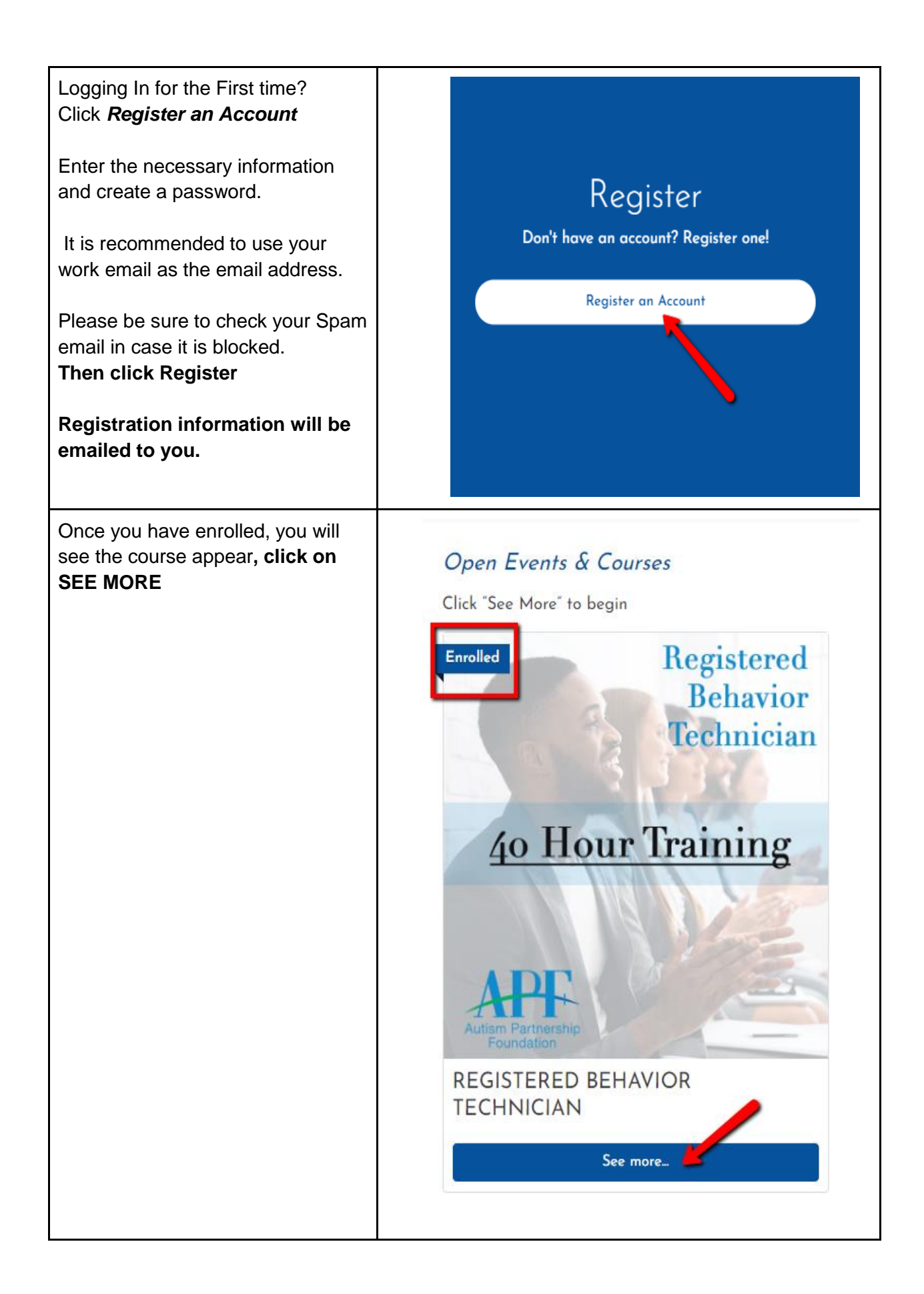

| It will bring you back to the original<br>screen and you will scroll down to<br>the bottom to see the first Module<br>in the course. <b>Click on Module 1A</b><br><b>and begin.</b> | COURSE CONTENT          | V Expand All |
|----------------------------------------------------------------------------------------------------|-------------------------|--------------|
|                                                                                                    | Module 1A: Introduction | C Expond     |
|                                                                                                    |                         | < 1 OF 69 >  |